## Shopping for your Downlines

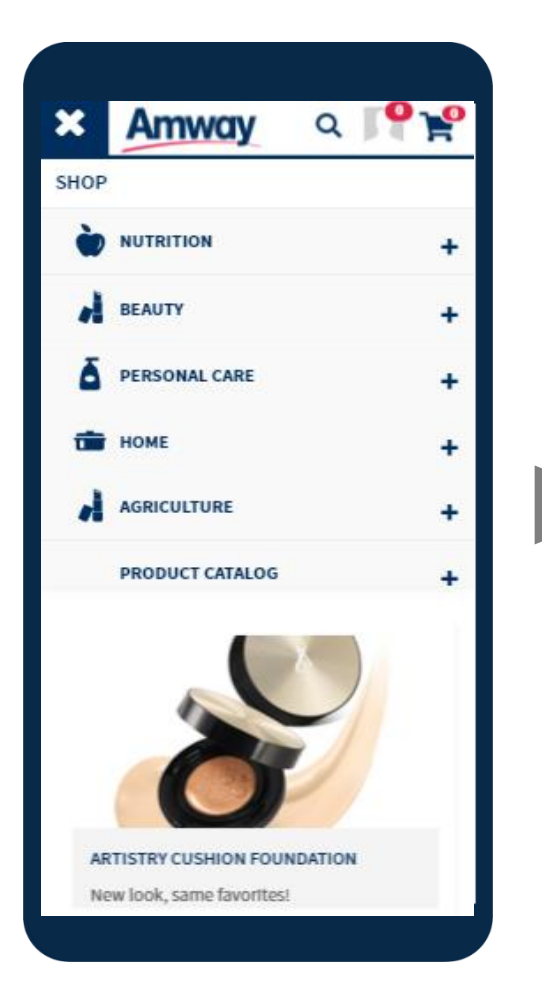

 Tap the SHOP button from dropdown menu
 Select the
 Category followed by the
 Subcategory

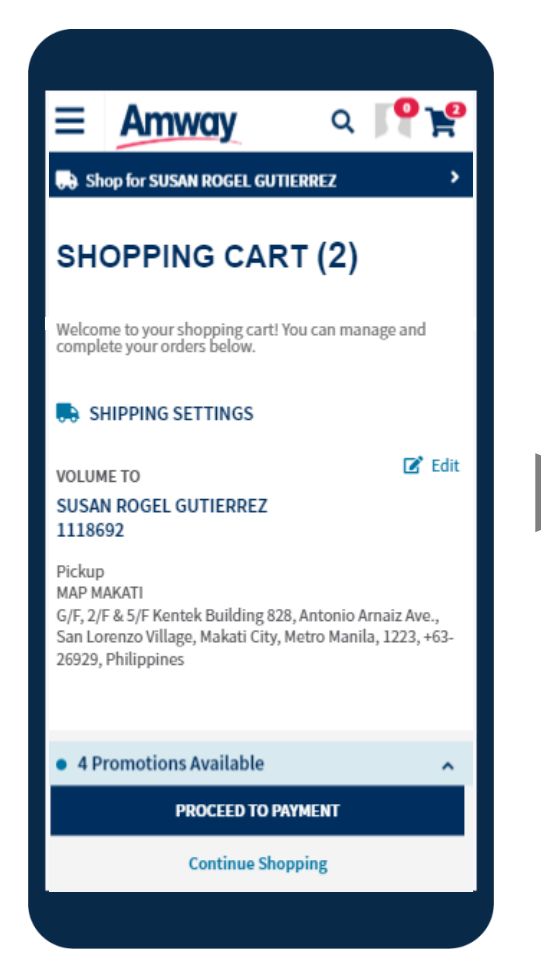

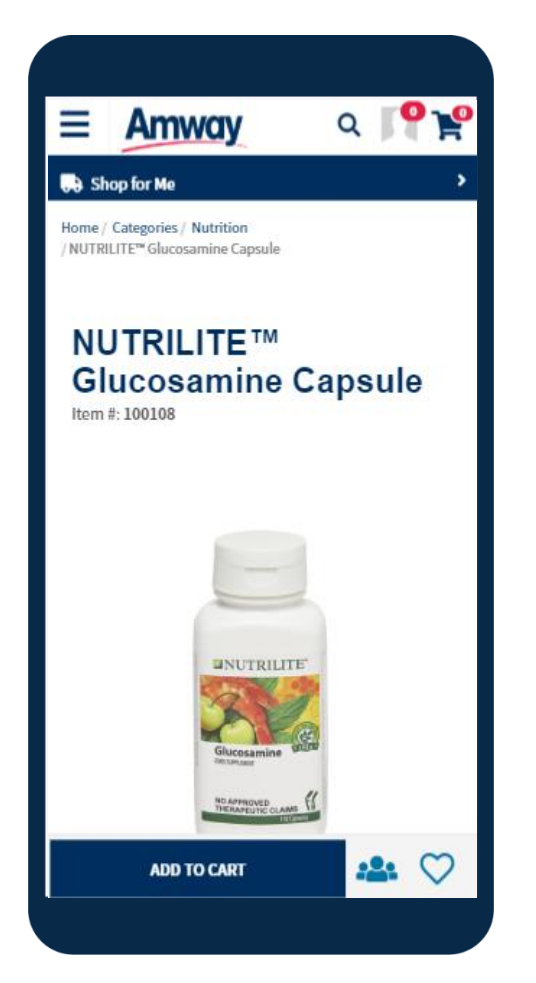

3. Tap the **GCO Icon** and be redirected to **Volume Recipient** window

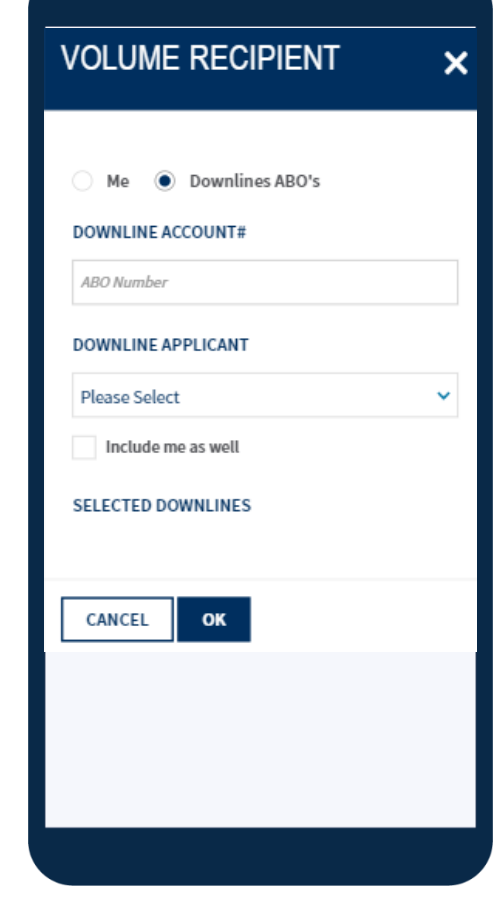

4. Fill up **Downline ABO's** details and click **OK** to start shopping

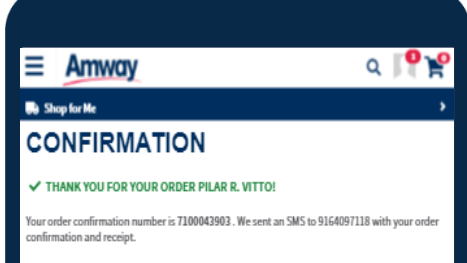

| ≡                              | Amway | ۹ | <b>I</b> ¶¥₽ |
|--------------------------------|-------|---|--------------|
| Shop for SUSAN ROGEL GUTIERREZ |       | > |              |
| SHOPPING CART (2)              |       |   |              |

## 5. Tap the **Cart Icon** to view cart of downlines

| Welcome to your shopping cart! You can manage and<br>complete your orders below.                                                                                                    |  |  |
|----------------------------------------------------------------------------------------------------|--|--|
| SHIPPING SETTINGS                                                                                                    |  |  |
| VOLUME TO Control Control Cont |  |  |
| • 4 Promotions Available 🗸                                                                                                    |  |  |
| add account to account group                                                                                                    |  |  |
| Buy x amount of Nutrilite, get PHP 500 off coupon                                                                                                    |  |  |
| 100 PHP flat discount for order total >= 1000 PHP                                                                                                    |  |  |
| Purchase more than 1000 PHP, get Php200 coupon                                                                                                    |  |  |
| PROCEED TO PAYMENT                                                                                                    |  |  |
| Continue Shopping                                                                                                    |  |  |

7. Apply Coupon or available
Promotions(if any)
8. Click Proceed
to Payment to select Payment
Options

| Continue Shopping                                                                                                    |
|----------------------------------------------------------------------------------------------------|
| SHOPPING OPTION<br>ORDER WILL SHIP TO<br>MAXIMO GUTTIEREZ<br>bicutan,<br>Metro Manila ITAGJIG 1631, Philippines<br>63-9164097118<br>DELIVERY OPTIONS |
| Express ZOOM                                                                                                    |
| PAYMENT                                                                                                    |
| PAYMENT METHOD                                                                                                    |
|                                                                                                    |
| August                                                                                                    |
| PV/BV RECIPIENT<br>1082124 - VITTO, PILAR R. & VITTO, MABINI A.                                                                                      |
| APPLIED ORDER PROMOTIONS                                                                                                    |
| Buy x amount of Nutrilite, get PHP 500 off<br>100 PHP flat discount for order total >= 1000 PHP                                                      |
|                                                                                                    |
|                                                                                                    |
|                                                                                                    |

9. Choose **Payment Option** and process payment to confirm **Order** 

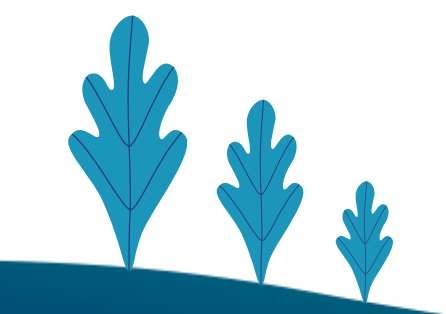

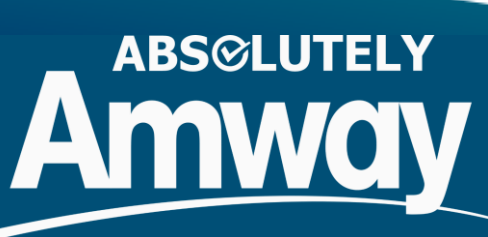

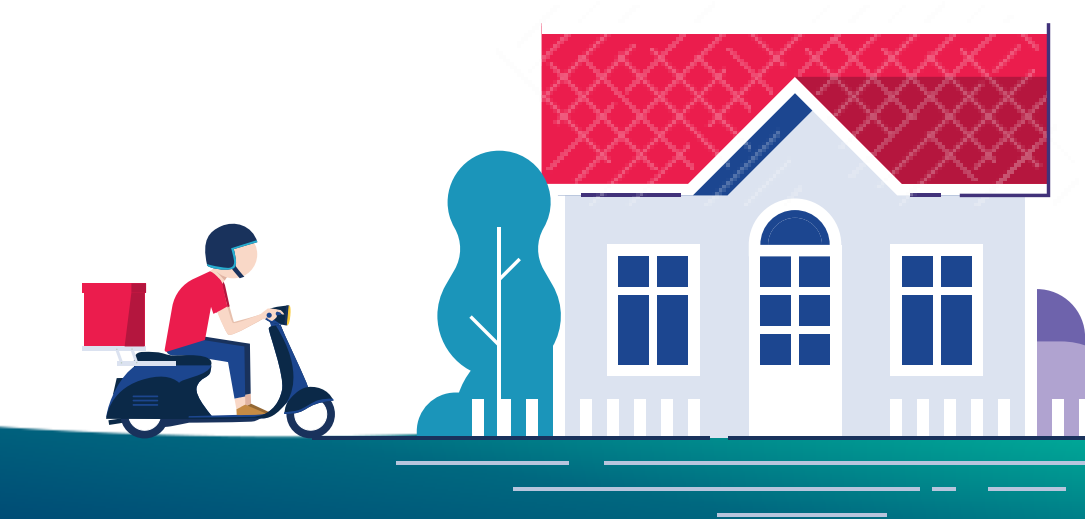